## BestSync 同步软件任务执行完毕后发送邮件功能

通过设定发送邮件功能,可以让 BestSync 同步软件在同步任务执行完毕后,发送本次同步的日志数据到指定邮箱,这样我们只需要每天查看邮件,就能确定同步任务是否完成。

在阅读此文档前,我们假定您熟悉并已安装 BestSync 同步软件,并能够通过软件建立同步任务;并且假设您具备 163 免费邮箱,且邮箱开启了 POP3/SMTP 服务及客户端授权密码(QQ 邮箱的配置和 163 类似,不在赘述)。

## 步骤一、设定邮件内容

点击软件主界面"选项-选项",在弹出界面中选择"邮件设定"功能页面,如图1所示, 在界面中填入邮件信息后点击"确认"按钮。

SMTP 服务器: smtp. 163. com SMTP 端口号: 465 发信人邮件地址: xxx@163. com 超时时间: 60 秒 勾选此服务器需要加密连接(SSL)

送信认证按照图 1 的红框所示选择 "SMTP 认证"此种情况下不需要填写 POP3 服务器和 POP3 端口号。

用户账号: xxx@163.com

账户密码:您的邮箱密码,这里使用客户端授权密码

| ARC .          | 表示                                     | 颜色                                               | 颜色                  | 52 IJ           | i iki | 时目录 | FTPf | 代理服务 |
|----------------|----------------------------------------|--------------------------------------------------|---------------------|-----------------|-------|-----|------|------|
| SFTP代          | 理服务器                                   | FTP主动                                            | 模式                  | HTTP代理          | 服务器   | 邮件诊 | 定    | 设置保持 |
|                | SMTP服务<br>SMTP端                        | 쁆IP(S):<br>미룩(P):                                | smtp.1<br>465       | 63 <b>.co</b> m |       |     |      | F    |
|                | 发信人邮件                                  | 地址(E):                                           | xxx@1               | 63 <b>.co</b> m |       |     |      |      |
|                | 超时                                     | 时间(T):                                           | 60                  | (秒)             |       |     |      |      |
| $\checkmark$   | 此服务器需                                  | 専加索法投                                            | ≊/SSI)              |                 |       |     |      |      |
|                |                                        |                                                  | 2(000)              |                 |       |     |      |      |
| 送信认<br>〇 不     | ш<br>w С                               | )POP认证                                           | 2(332)              | ● SMT           | 功证    |     |      |      |
| 送信认<br>〇 不     | 证<br>必    C<br>POP3服务                  | ) POP认证<br>器IP(O):                               | SMTP                | ● SMT           | 2认证   |     |      |      |
| - 送信认:<br>〇 不  | 证<br>必    C<br>POP3服务<br>POP3端         | )POP认证<br>器IP(O):<br>口号(R):                      | SMTP                | ● SMT           | 议证    |     |      |      |
| - 送信认<br>( ) 不 | 证<br>必 C<br>POP3服务<br>POP3端<br>用户      | ) POP认证<br>器IP(O):<br>口号(R):<br>帐号(A):           | SIMTP<br>0<br>xxx@1 | SMT             | 议证    |     |      |      |
| - 送信认<br>() 不  | 证<br>必<br>POP3服务<br>POP3端<br>用户<br>账户? | ) POP认证<br>器IP(O):<br>口号(R):<br>帐号(A):<br>密码(W): | SMTP<br>0<br>xxx@1  | €3.com          | 9认证   | 测试  |      |      |

(图1)

点击图 1 界面中的"测试"按钮,弹出图 2 所以界面,在界面中编辑好标题和要发送邮件的目的地址,并在送受信记录出现"SMTP Send mail OK"字样,说明账户配置成功。

| 👽 发送测                                                  | 试邮件                        |                                |                      | × |
|--------------------------------------------------------|----------------------------|--------------------------------|----------------------|---|
| <b>(</b>                                               | 标题:<br>日的地                 | BestSync 2018 Testing I        | Mail                 | 4 |
| 送受信记录                                                  | :<br>HING                  | XXX8105. Com                   | >>发送测试邮件             |   |
| >                                                      |                            |                                |                      | ^ |
| <250 Mail<br>SMTP Sen<br>Yorr<br><221 Bye<br>SMTP Clos | OK queu<br>d mail O<br>se. | ed as smtp4, DtGowAB37tV<br>K. | bvdBa349QAA—. 83S2 1 |   |
|                                                        |                            |                                |                      | ~ |

(图2)

## 步骤三、在任务中启用日志的邮件发送功能。

选择要配置的任务,双击进入配置界面,在弹出界面中选到"日志"属性页,我们设定 "E-Mai1邮件"部分,如图 3:

勾选用 E-Mail 发送日志数据。 下面的下拉框中选择"每当任务被执行,都发送 E-Mail。" 编辑邮件标题及接收邮件的邮件地址,多个地址可以用分号";"分开。 可以选择/取消"不要附带日志数据",决定是否在邮件中将本次执行任务的日志作 为附件发送。

| ₹️ 设置同步任务            |            |              |       |                |             | ×      |
|----------------------|------------|--------------|-------|----------------|-------------|--------|
|                      |            | 法成本人         | РŦ    | 10 ct          | <b>₩</b>    |        |
| 夏制远坝 加密 又件改名         | 刷除 口程      | 速度控制         | 口心    | 程序             | <b>具1</b> 世 |        |
|                      |            | 日志           |       |                |             |        |
| 为了简单地复原              | 诸份文件,请证    | 起择以下选项。      |       |                |             |        |
| 🗹 记录日志,以偃            | 跑在"日志窗口""  | 中察看。         |       |                |             |        |
|                      | 日志。        | 做据最大保存天      | 数。(05 | <b>E限制</b> ; 1 | l∼): 60     |        |
| 🗌 保存日志数据为            | 以下文件: 🏾    | *            |       |                |             |        |
|                      |            |              |       |                |             | ٩      |
|                      | 日志文化       | 牛的最大保存天      | 数。(0灵 | <b>E限制;</b> 1  | 60 (~):     |        |
| 🗌 保存或E-Mail的         | 阳志中, 只包;   | 含失败的项目。      |       |                |             |        |
| <u> </u>             | E-         | Mail邮件       |       |                |             |        |
| │ ( 🐓 ) 🗹 用E-Mail发送日 | 1志数据。 🌱    | r            |       |                |             |        |
| 每当任务被执行              | 亍,都发送E-M   | ail <b>.</b> |       |                |             | $\sim$ |
| 邮件标题                 | BestSync   | 2018 Log Dat | ta    |                |             |        |
| 邮件地址                 | : xxx@163. | com          |       |                |             |        |
|                      | 多个地址用      | 分号;;隔开。      |       |                |             |        |
| □ 不要附带日志数            | ά£.        |              |       |                |             |        |
|                      |            |              |       |                |             |        |
|                      |            |              |       |                |             |        |
|                      |            | 确定           |       | 取消             |             | 帮助     |
|                      |            |              |       |                |             |        |

(图3)

## 说明 1、如何开启 163 邮箱的 POP3/SMTP 服务

网页端登录邮箱后,点击页面正上方的"设置",在下拉菜单中选择"POP3/SMTP/IMAP", 按图 4 所示勾选两个选项,点击确定后保存即可。

| POP3/SMTP/IMAP    |                                                                                                    |
|-------------------|----------------------------------------------------------------------------------------------------|
| 设置POP3/SMTP/IMAP: | <ul> <li>✓ POP3/SMTP服务</li> <li>✓ IMAP/SMTP服务</li> <li>收取最近30天邮件 ∨</li> <li>温馨提示:请使用授权码登录第三方邮件客户端</li> </ul> |
| 设置POP3/SMTP/IMAP: | ☑ 开启客户端删除邮件提醒<br>当邮件客户端删除邮件时,系统会通过邮件发送提醒信息。                                                                  |
|                   | 保存取消                                                                                                    |
|                   | (图 4)                                                                                                    |

说明2、如何开启客户端授权码?

网页端登录邮箱后,进入 设置->常规设置-->客户端授权密码 设置页面,如下图:

进入授权密码设置页面后,可以看到开启授权密码服务选项—>点击"开启",按提示操 作设置授权密码即可。

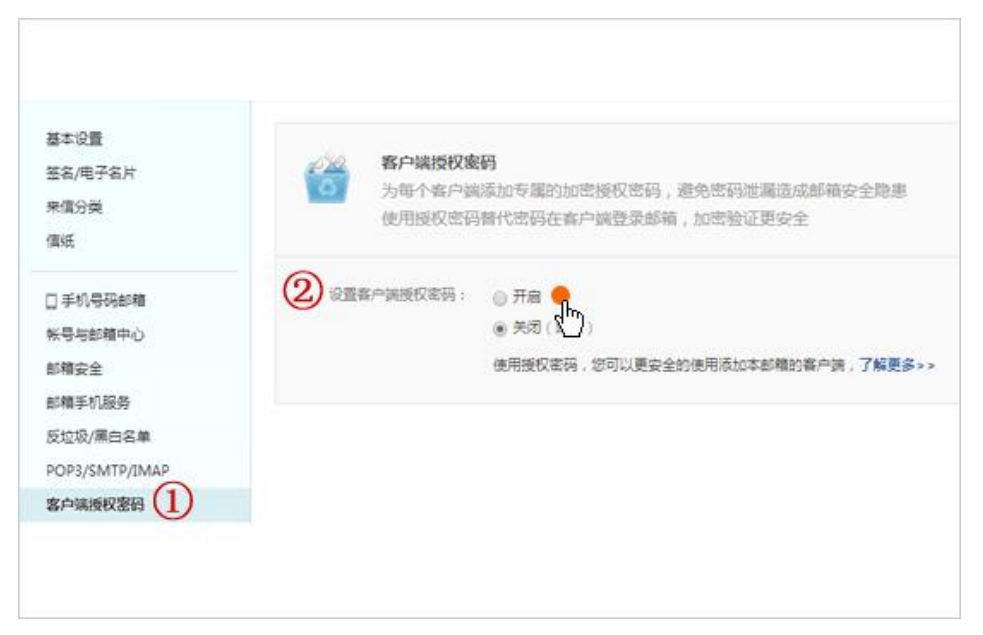

(图5)